## ポップアップブロックの対象外にするサイトの登録手順

印刷する帳票を別画面で表示させるために、ポップアップブロックの対象外にする サイトに農機システムの URL (nouki-sys. zennoh. or. jp) を登録してください。

| □ D 展開システム × +                                 |                | -                             | o x          |  |  |  |  |
|------------------------------------------------|----------------|-------------------------------|--------------|--|--|--|--|
| ← → C D 🖞 https://nouki-syszennoh.or.jp/nouki/ |                | 2 A 16 12 @                   |              |  |  |  |  |
| き 豊趣システム                                       |                | 新しいタブ                         | Ctrl+T       |  |  |  |  |
|                                                |                | 新しいウィンドウ                      | Ctrl+N       |  |  |  |  |
|                                                | Ce             | 新しい InPrivate ウインドウ Ctrl+S    | Ctrl+Shift+N |  |  |  |  |
| News                                           |                | ⊼-Ь — 100%                    | + 2          |  |  |  |  |
|                                                | €≡             | お気に入り Ctrl+S                  | ihift+O      |  |  |  |  |
|                                                | Ē              | コレクション Ctrl+5                 | Ctrl+Shift+Y |  |  |  |  |
|                                                | 5              | 履歴                            | Ctrl+H       |  |  |  |  |
|                                                | $\overline{1}$ | ダウンロード                        | Ctrl+J       |  |  |  |  |
|                                                | BŶ             | アプリ                           | >            |  |  |  |  |
| Login                                          | ß              | 拡張機能                          |              |  |  |  |  |
| TD *                                           | Ø              | 印刷                            | Ctrl+P       |  |  |  |  |
|                                                | Ø              | Web キャプチャ Ctrl+5              | Shift+S      |  |  |  |  |
| PASS                                           | Ċ              | 共有                            |              |  |  |  |  |
|                                                | බ              | ページ内の検索                       | Ctrl+F       |  |  |  |  |
|                                                | A»             | 音声で読み上げる Ctrl+S               | shift+U      |  |  |  |  |
|                                                | ø              | Internet Explorer モードで再読み込みする |              |  |  |  |  |
| 「…」をクリックしてメニューを開き、                             |                | その他のツール                       | >            |  |  |  |  |
| 「設定」を選択してください。                                 | ŝ              | 設定                            |              |  |  |  |  |
| i 5°720-1°748 i                                | 0              | ヘルプとフィードバック                   | >            |  |  |  |  |
| © 2014 ZBS                                     |                | Microsoft Edge を閉じる           |              |  |  |  |  |

ツールメニュー(×の閉じるボタンの下の・・・)をひらき、「設定」を選択します。

設定画面の左の一覧より「Cookieとサイトのアクセス許可」を選択し、表示された右 画面の中より、「ポップアップとリダイレクト」を選択します。

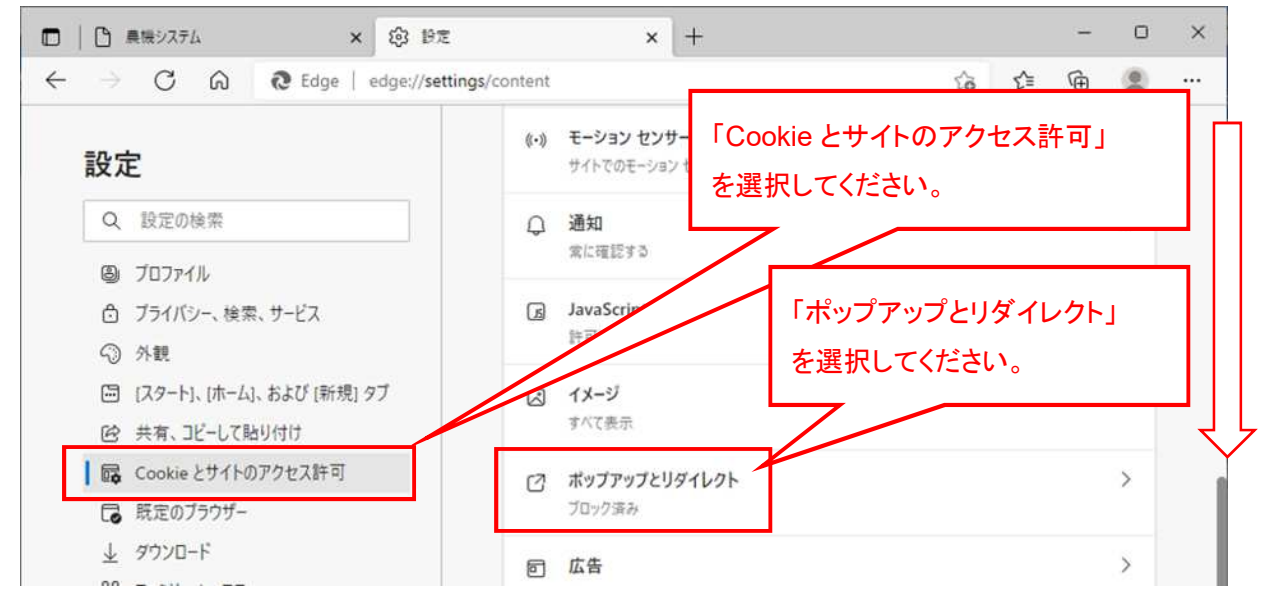

サイトのアクセス許可/ポップアップとリダイレクトの画面で、許可の「追加」 ボタンを押下します。

| <ul> <li>□ ○ 県接システム × 総 1</li> </ul>                             | r≢ × +                          |                |    | - | O     | ×    |
|------------------------------------------------------------------|---------------------------------|----------------|----|---|-------|------|
| $\leftarrow$ $\rightarrow$ $C$ $\textcircled{a}$ Edge   edge://s | ettings/content/popups          | îð             | £≡ | œ | ۲     | •••• |
| 設定                                                               | ← サイトのアクセス許可 / ポップアップとリダイレ      | 71-            |    |   |       |      |
| Q、 設定の検索                                                         |                                 |                |    |   |       |      |
| ③ プロファイル                                                         | プロック (推奨)                       |                |    | ( |       |      |
| ☐ プライバシー、検索、サービス                                                 |                                 |                |    |   |       |      |
| ○ 外観                                                             | プロック                            |                |    |   | 自力口   |      |
| 🖾 [スタート]、[ホーム]、および [新規] タブ                                       | (menters + 11 / 1 / + + 1) + 1/ |                |    |   |       |      |
| 12 共有、コピーして貼り付け                                                  | ション加速でいたシュートはのツメビル              |                |    |   |       |      |
| Cookie とサイトのアクセス許可                                               |                                 |                | _  | 1 |       |      |
| □ 既定のブラウザー                                                       | 許可の「追加」                         |                | L  |   | 5.770 |      |
|                                                                  | 追加されたサイトはありません た、翌 切し てノナ       | : <u>+</u> 1 \ | ſ  |   |       |      |
| 馨 ファミリー セーフティ                                                    |                                 | .Cv'o          |    |   | -     |      |

サイトの追加に「nouki-sys. zennoh. or. jp」を入力し、「追加」ボタンを押下します。

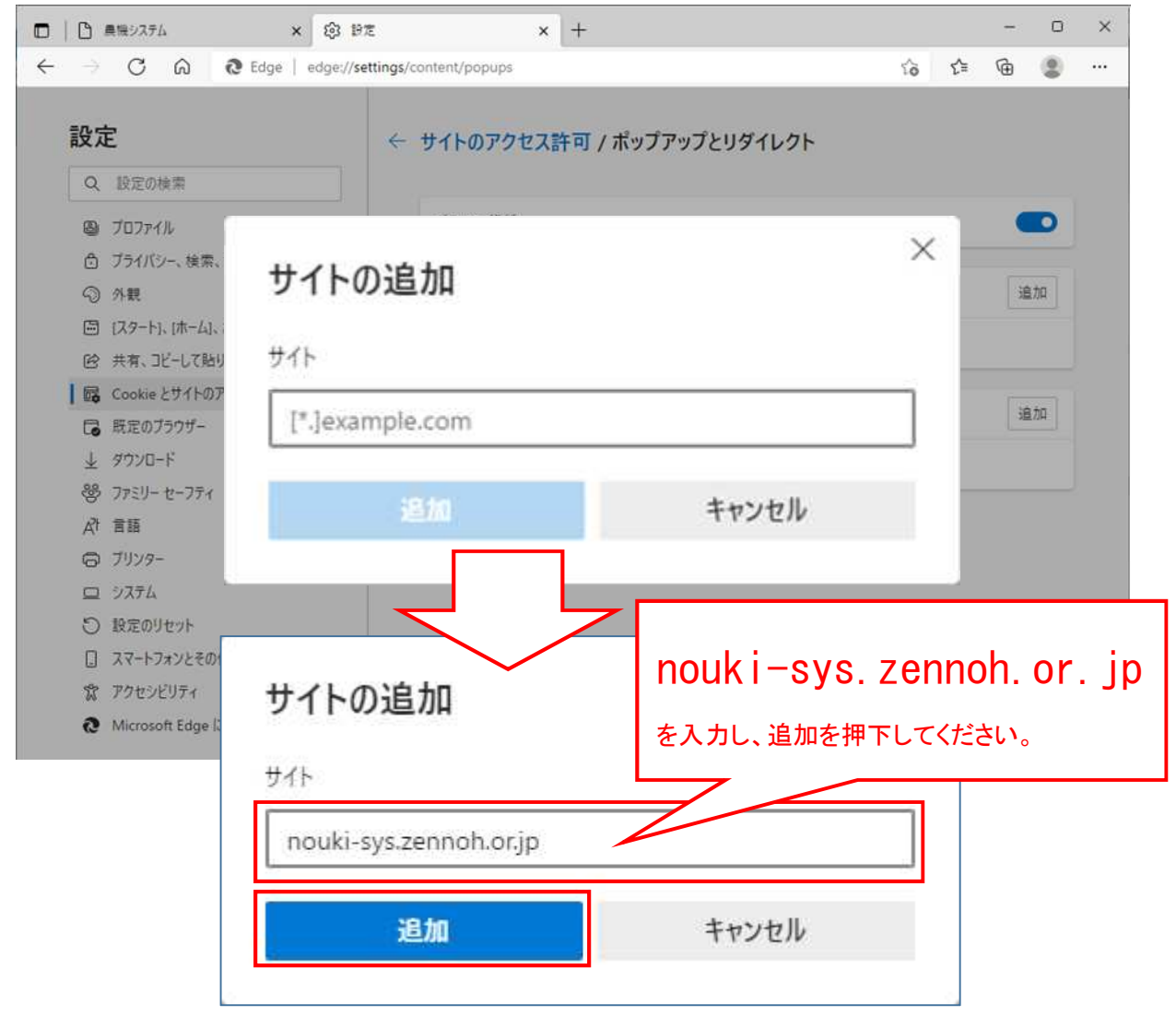